## Dropdowncart

Different Cart Blocks for the Cart Icon in the header

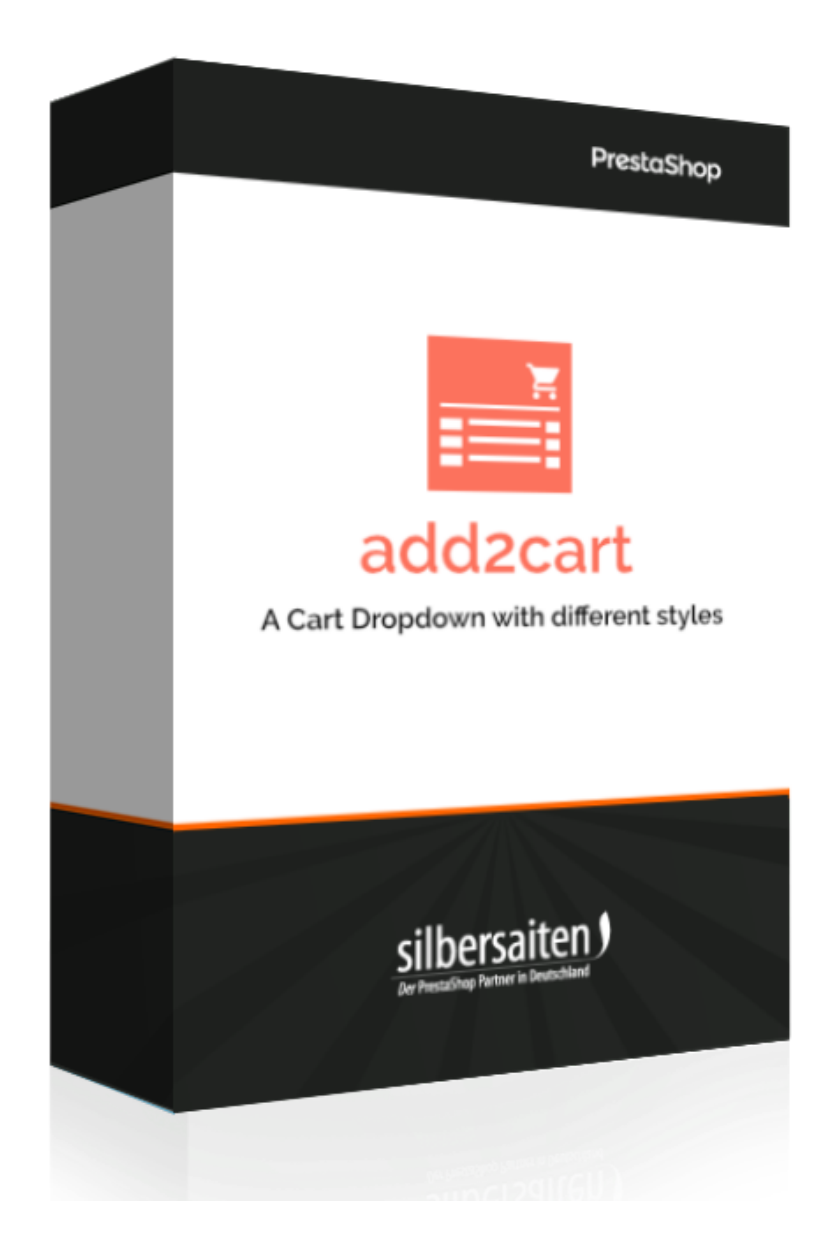

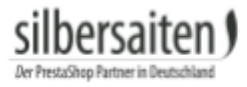

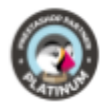

Copyright 2019 silbersaiten.de Service&Support: https://addons.prestashop.com/contact-form.php?id\_product=25785

## Installation

To install the module, go to **Modules > Modules**. Click the "Add new module" button.

🚯 Upload a module

Select the zip. file of the module and click Load Module. After the module is uploaded and installed, it appears in your module list.

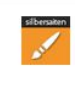

 Dropdown cart

 v1.0.10 - by
 Adds advanced shopping cart.

 silbersaiten

|           | _ | - |
|-----------|---|---|
| Configure | ~ |   |

## Functions

Go to the settings and click Configure.

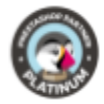

| Type of cart                                            | Full height o    | art        | ~ |
|---------------------------------------------------------|------------------|------------|---|
|                                                         | Set the type of  | cart block |   |
| Show qty changer in the cart                            | YES              | NO         |   |
|                                                         | Only for full he | ight cart  |   |
| Show success lightbox after adding the product to cart  | YES              | NO         | ] |
| Making a cart icon as a sticky when scrolling<br>a page | YES              | NO         |   |
|                                                         |                  |            |   |

## Select your desired shopping cart layout

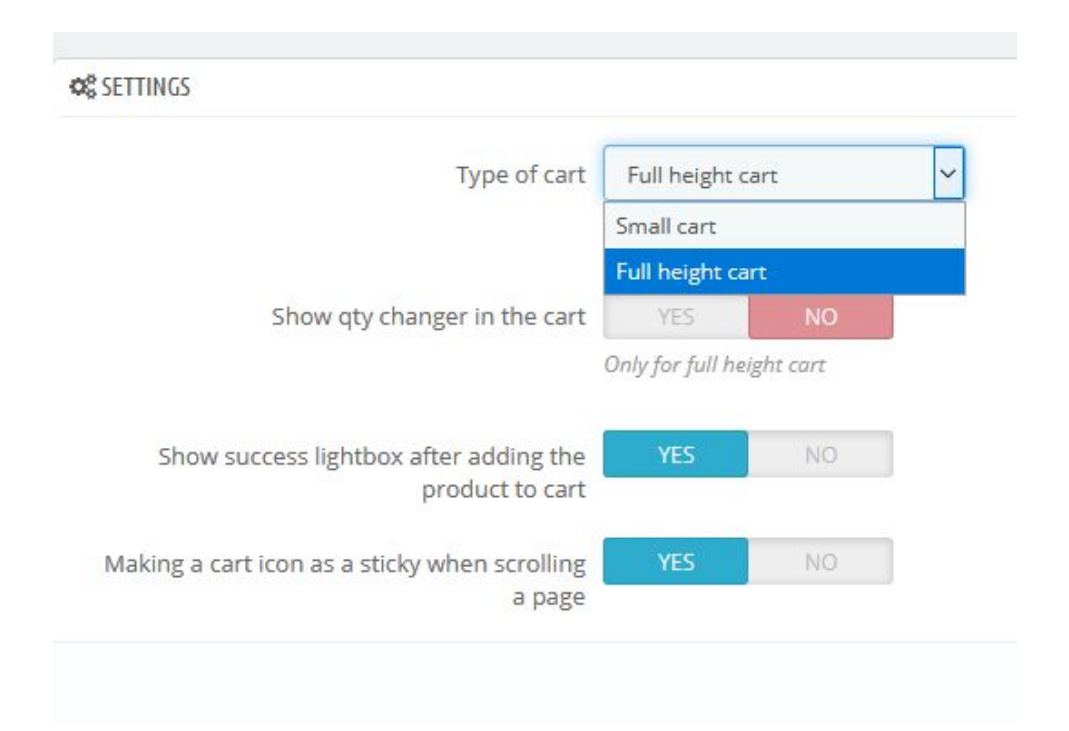

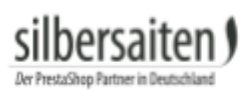

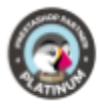

|     | 1 × Hu<br>printe           | immingbird<br>ed sweater | ×      |
|-----|----------------------------|--------------------------|--------|
| PR  | 1 item                     |                          | £34.46 |
| • • | Shipping Total (tax incl.) |                          | £34.46 |
|     | СН                         |                          |        |

Standard layout

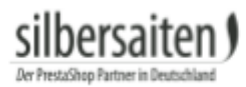

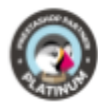

| Eng >>><br>Sear                                                                 | 1 × Hummingb<br>printed sweate<br>£34.46 | ird X<br>er    |         |
|---------------------------------------------------------------------------------|------------------------------------------|----------------|---------|
| JMMINGBIRD PRINTED SWEA                                                         |                                          |                |         |
| included<br>Jular fit, round neckline, long sleeves. 100% cotton<br>nfort.<br>2 |                                          |                |         |
| antity                                                                          |                                          |                |         |
| are <b>f y P</b>                                                                | 1 item<br>Shipping                       | £34.46<br>Free |         |
| Security policy (edit with Customer I                                           | Total (tax incl.)                        | £34.46         |         |
| Delivery policy (edit with Customer )                                           | CHECK OUT                                |                |         |
| >>> 1x<br>£3                                                                    | Hummingbird printed s<br>34.46           | weater         | OC<br>× |

You can also choose whether the customer can change the quantity in the shopping cart or not.

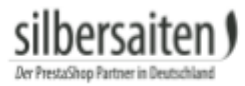

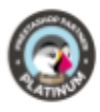

Choose whether you want the customer to see a lightbox with the summary of the item or the item will be added directly to the shopping cart.

| Contact us |                                                                                  |                                                                             | Enalish 👻 🔗 Siar      | in 24                      |
|------------|----------------------------------------------------------------------------------|-----------------------------------------------------------------------------|-----------------------|----------------------------|
|            | <ul> <li>Product succ</li> </ul>                                                 | essfully added to your shopping ca                                          | irt                   | ×                          |
|            | Hummingbird printed<br>sweater<br>£34.46<br>Size: <b>S</b><br>Quantity: <b>4</b> | There are 4 items in your ca<br>subtotal:<br>Shipping:<br>Total (tax incl.) | art.                  | £137.86<br>Free<br>£137.86 |
|            |                                                                                  | CONTINUE SHOPPING                                                           | ✓ PROCEED TO CHECKOUT |                            |
|            | 1                                                                                |                                                                             |                       |                            |

In the last step you can decide whether the shopping cart icon should be permanently visible, even when scrolling the page.